## SISTEMA DE GESTÃO DA UNIDADE DE SEGURANÇA

# MÓDULO CESPORTOS

Versão 1.0

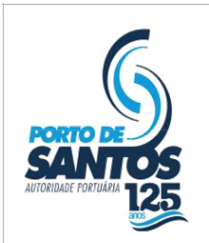

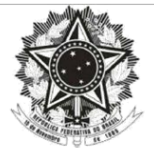

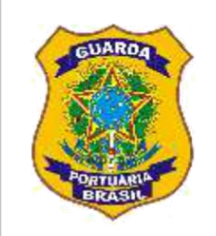

| Índice<br>Objetivo                                |                | 3   |
|---------------------------------------------------|----------------|-----|
| Configurações Recomendadas                        |                | 3   |
| Ambiente SGUS - Supervisor de Segurança           |                | 4   |
| Login                                             |                | 4   |
| Declaração de Proteção                            |                | 5   |
|                                                   | Tela Principal | 5   |
|                                                   | Inclusão       | 5   |
|                                                   | Alteração      | 6   |
|                                                   | Cancelamento   | ) 7 |
| Declaração de Ciência                             |                | 8   |
|                                                   | Tela Principal | 8   |
|                                                   | Inclusão       | 9   |
|                                                   | Alteração      | 10  |
|                                                   | Cancelamento   | 11  |
| ROIP - Registro de Ocorrências de Ilícitos Penais |                | 12  |
|                                                   | Tela Principal | 12  |
|                                                   | Inclusão       | 13  |
|                                                   | Alteração      | 14  |
|                                                   | Cancelamento   | 15  |
| Dúvidas e Sugestões                               |                | 16  |

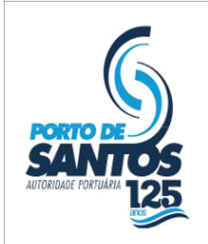

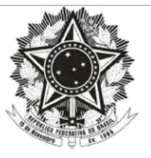

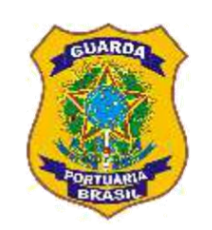

## **Objetivo**

Este documento tem como objetivo fornecer informações sistêmicas para que as Instalações Portuárias do Porto de Santos tenham condição de atender ao disposto na Portaria nº 06.2017–CESPORTOS/SP.

Para maiores informações sobre a mencionada PORTARIA, acessar:

http://sspp.codesp.com.br/downloads

## **Configurações Recomendadas**

O Sistema de Segurança Pública Portuária (SSPP) foi desenvolvido em uma plataforma Web a fim de permitir o acesso ao sistema em todas as regiões do Porto. Para isso, é necessário possuir uma conexão local com a Internet.

Requisitos mínimos para acesso ao sistema:

Navegador da Internet:

- Internet Explorer 9.0 ou superior.
- Google Chrome (recomendável).

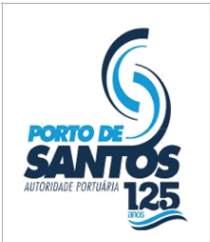

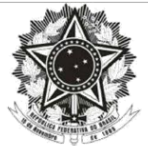

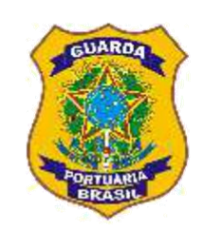

## Ambiente SGUS - Supervisor de Segurança

Acesse o endereço: http://www.portodesantos.com.br, na guia "SEGURANÇA" selecione "Módulo CESPORTOS (SSPP/SGUS)"

## Login

Após o recebimento do e-mail de ativação do log-In enviado pela CESPORTOS, por intermédio do Sistema de Segurança Pública Portuária (SSPP) o Supervisor de Segurança estará autorizado a ingressar no ambiente SGUS – Módulo CESPORTOS.

Abaixo imagem exemplificando o Log-In. Deve-se informar:

- CNPJ da Instalação Portuária;
- Usuário (recebido por e-mail);
- Senha (recebida por e-mail).

| SAMIDS PORTO DE SANT | TOS |   |
|----------------------|-----|---|
| (CESPORTOS)          |     | 4 |

| 🙆 Login · | Acesso Restri            | to (TERMINAIS) |  |
|-----------|--------------------------|----------------|--|
|           | Cnoj<br>Usuário<br>Senha | Automicar      |  |

Ao clicar no botão "Autenticar", o sistema exibe o Menu de acesso à geração dos documentos citados na Portaria nº 06.2017–CESPORTOS/SP, conforme demonstrado na figura abaixo:

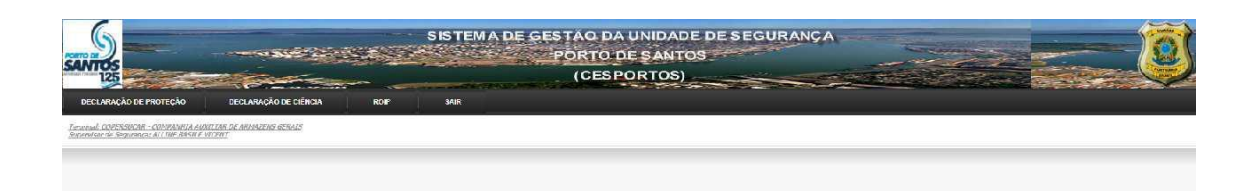

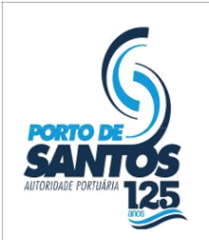

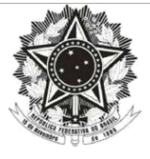

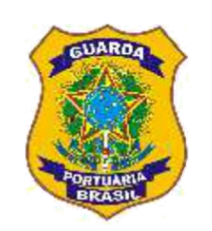

## Declaração de Proteção

## **Tela Principal**

No Item "Declaração de Proteção" podemos observar uma lista com todas as Declarações cadastradas pela Instalação Portuária. Nesta lista, verificamos os campos:

- Número da Declaração de Proteção;
- Nome do Navio;
- Porto de Registro;
- Número IMO do Navio;
- Data;
- Status da Declaração (Ativa ou Cancelada). No caso de Cancelada, a lupa exibe o motivo do cancelamento;
- Ações (Impressão da Declaração de Proteção, Edição, Cancelamento e Transmissão).

Existem filtros nos campos: Número da Declaração, Nome do Navio, Porto de Registro, Número IMO do Navio e Data.

| UIR       |                |                   |          |            |           |                    |
|-----------|----------------|-------------------|----------|------------|-----------|--------------------|
| Número    | Navio          | Porto de Registro | IMO      | Data       | Status    | Ações              |
| 0001/2017 | NDRMA.         | PORTO DE SANTOS   | 88588888 | 10/04/2017 | CANCELADO | ₽ <mark>⊚</mark> × |
| 0003/2017 | SAL DA AMERICA | PORTO DE SANTOS   | 34555555 | 24/04/2017 | CANCELADO | ₽ø×                |
| 1/2017    | NAVIO TESTE    | PORTO DE SANTOS   | 12345    | 27/07/2017 | ATIVO     | ₽«×                |

## Inclusão

Para incluir uma nova Declaração de Proteção é necessário acionar o botão "INCLUIR", conforme demonstrado na imagem abaixo:

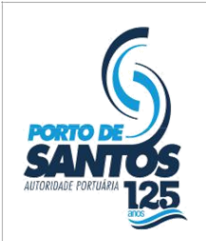

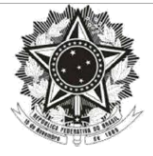

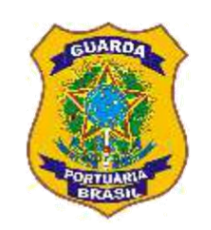

|           | DECLARAÇÃO DE PROTEÇÃO |                   |          |            |        |                |  |  |  |
|-----------|------------------------|-------------------|----------|------------|--------|----------------|--|--|--|
| UR        |                        |                   |          |            |        |                |  |  |  |
| Número    | Navio                  | Porto de Registro | IMO      | Data       | Status | Ações          |  |  |  |
| 0001/2017 | NORMA                  | PORTO DE SANTOS   | 66866888 | 10/04/2017 |        | <b>₽</b> ∜×∂   |  |  |  |
| 0003/2017 | SAL DA AMERICA         | PORTO DE SANTOS   | 34555655 | 24/04/2017 |        | <b>₽</b> \$× ∂ |  |  |  |
| 1/2017    | NAVIO TESTE            | PORTO DE SANTOS   | 12346    | 27/07/2017 | QVITA  | <b>₽%</b> ×∂   |  |  |  |
|           |                        | Página 1 de 1.    |          |            |        |                |  |  |  |

Na tela a seguir podemos observar os campos pertinentes ao cadastro da Declaração de Proteção, que deve obedecer ao disposto na Resolução nº 33 - CONPORTOS de 11 de novembro de 2004.

Após o preenchimento dos campos, para concluir o cadastro e habilitar a impressão do documento é necessário clicar no botão "Gravar", conforme demonstrado na figura a seguir:

|                                                                                                    |                                                                   |                                                                                                    |                                                       | No     |
|----------------------------------------------------------------------------------------------------|-------------------------------------------------------------------|----------------------------------------------------------------------------------------------------|-------------------------------------------------------|--------|
| Nome do navio - Ship's name:                                                                                                    |                                                                   |                                                                                                    |                                                       | 1997.4 |
| Porto de Registro - Port of Registry:                                                                                                    |                                                                   |                                                                                                    |                                                       |        |
| <sup>10</sup> IMO/Navio - IMO Number/Ship:                                                                                                    |                                                                   |                                                                                                    |                                                       |        |
| nstalação Portuária - Port Installation:                                                                                                    |                                                                   |                                                                                                    |                                                       |        |
| 🕫 IMO/Instalação - IMO Installation:                                                                                                    |                                                                   |                                                                                                    |                                                       |        |
| ível de proteção para o navio - Protection level<br>ível de proteção para a instalação portuária - P                                                                           | to the ship:<br>rotection level to the port installation:         | -                                                                                                    |                                                       |        |
| ome e titulo da nessoa que assinou - Name e ra                                                                                                    | nk of who signed                                                  |                                                                                                    |                                                       |        |
|                                                                                                    |                                                                   |                                                                                                    |                                                       |        |
| lome - Name:<br>Itulo - Rank:                                                                                                    |                                                                   | Nome - Name:<br>Titulo - Rank:                                                                        |                                                       |        |
| Rome - Name:<br>itulo - Rank:<br>udos para Contato (Contacts data)<br>Indicar os números de telefone, os canais de rác                                                         | lio e frequència a serem utilizados, conforme apropriado - to ind | Nome - Name:<br>Titulo - Rank:                                                                        | als of radio and frequencies to be used, as appropria | te)    |
| Nome - Name:<br>iltulo - Rank:<br>vados para Contato (Contacts data)<br>Indicar os números de telefone, os canais de rás<br>la instalação portuária - To the Port Instalation: | lio e frequência a serem utilizados, conforme apropriado - to inc | Nome - Name:<br>Titulo - Rank:<br>licate the numbers of telephone, the car<br>Do navio - To the Ship: | als of radio and frequencies to be used, as appropria | te)    |

## Alteração

Para alterar uma Declaração de Proteção é necessário acionar o botão "Editar", conforme demonstrado na imagem a seguir:

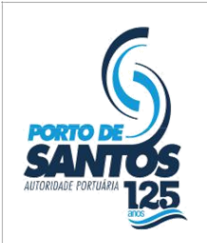

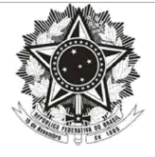

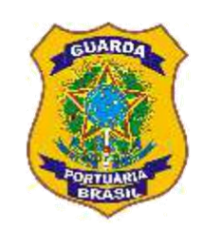

DECI ARAÇÃO DE PROTEÇÃO

| Número    | Navio          | Porto de Registro | IMO      | Data       | Status | Ações |
|-----------|----------------|-------------------|----------|------------|--------|-------|
| 0001/2017 | NORMA          | PORTO DE SANTOS   | 2838888  | 10/04/2017 |        | -0    |
| 0003/2017 | SAL DA AMERICA | PORTO DE SANTOS   | 34555555 | 24/04/2017 |        | €≪    |
| 1/2017    | NAVIO TESTE    | PORTO DE SANTOS   | 12345    | 27/07/2017 | ATIVO  |       |

## Na tela seguinte podemos observar os campos pertinentes ao cadastro da Declaração de Proteção selecionada.

Após a alteração do(s) campo(s) desejado(s), para concluir o documento é necessário clicar no botão "Gravar", conforme demonstrado na figura abaixo:

|                                                                                                    |                                                                                                    |                                                                                           |                                                                                                    |                                                                               |                            | Nº 0001 |
|----------------------------------------------------------------------------------------------------|----------------------------------------------------------------------------------------------------|-------------------------------------------------------------------------------------------|----------------------------------------------------------------------------------------------------|-------------------------------------------------------------------------------|----------------------------|---------|
| tome do navio - Sh                                                                                                    | ip's name:                                                                                                    |                                                                                           | NORMA                                                                                                    |                                                                               |                            |         |
| Porto de Registro -                                                                                                    | Port of Registry:                                                                                                    |                                                                                           | PORTO DE SANTO                                                                                                  | S                                                                             |                            |         |
| IMO/Navio - IM                                                                                                    | 0 Number/Ship:                                                                                                    |                                                                                           | 88888888                                                                                                    |                                                                               |                            |         |
| instalação Portuári                                                                                                    | a - Port Installation:                                                                                                    |                                                                                           | TESTE TERMINAIS                                                                                                 | 3                                                                             |                            |         |
| Nº IMO/Instalação                                                                                                    | - IMO Installation:                                                                                                    |                                                                                           | 88888888                                                                                                    |                                                                               |                            |         |
| lível de proteção p                                                                                                    | ara a instalação portuária - Protection lev                                                                                                    | vel to the port installation:                                                             | 2                                                                                                    |                                                                               |                            |         |
|                                                                                                    |                                                                                                    |                                                                                           |                                                                                                    |                                                                               |                            |         |
| eito em - Elaborate<br>Nome e titulo da pe                                                                                                    | nd in SANTOS no                                                                                                    | o dia - at the date 10/04/2017<br>igned                                                   |                                                                                                    |                                                                               |                            |         |
| eito em - Elaborate<br>Iome e titulo da pe<br>Iome - Name:                                                                                                    | nd in SANTOS no<br>ssoa que assinou - Name e rank of who s<br>TESTE DA SILVA                                                                                                    | o dia - at the date 10/04/2017                                                            | Nome - Name:                                                                                                    | TEMPLATE DE SOUZA                                                             |                            |         |
| eito em - Elaborate<br>Nome e titulo da pe<br>Nome - Name:<br>Titulo - Rank:                                                                                         | d in SANTOS no<br>ssoa que assinou - Name e rank of who si<br>TESTE DA SILVA<br>AAAAAAAAAAAA                                                                                                    | odia - at the date 10/04/2017                                                             | Nome - Name:<br>Titulo - Rank:                                                                                  | TEMPLATE DE SOUZA<br>BBBBBBBBBBBBBBB                                          |                            |         |
| eito em - Elaborate<br>iome e titulo da pe<br>iome - Name:<br>fitulo - Rank:<br>Dados para Contato<br>Indicar os número:                                             | d in SANTOS no<br>ssoa que assinou - Name e rank of who s<br>TESTE DA SILVA<br>AAAAAAAAAA<br>(Contacts data)<br>de telefone, os canais de rádio e frequêr                                        | dia - at the date 10.04/2017<br>igned                                                     | Nome - Name:<br>Titulo - Rank:<br>Indicate the numbers of telephone,                                            | TEMPLATE DE SOUZA<br>BBBBBBBBBBBBBBBBBBBBBBBBBBBBBBBBBBBB                     | to be used, as appropriate |         |
| Feito em - Elaborate<br>Nome e titulo da pe<br>Nome - Name;<br>Titulo - Rank:<br>Dados para Contato<br>(Indicar os número<br>Da instalação portu<br>TESTE DE SISTEMA | di in SANTOS nr<br>ssoa que assinou - Name e rank of who si<br>TESTE DA SILVA<br>AAAAAAAAA<br>(Contacts data)<br>os de telefone, os canais de rádio e frequên<br>ária - To the Port Instalation: | dia - at the date 10.04/2017<br>gned<br>ncia a serem utilizados, conforme apropriado - to | Nome - Name:<br>Titulo - Rank:<br>Indicate the numbers of telephone,<br>Do navio - To the S1<br>TESTE DE 513TEM | TEMPLATE DE SOUZA<br>BBBBBBBBBBBBBBB<br>, the canals of radio and frequencies | to be used, as appropriate | 1       |

## Cancelamento

Para cancelar uma Declaração de Proteção já cadastrada é necessário acionar o botão "Cancelar", conforme demonstrado na imagem a seguir:

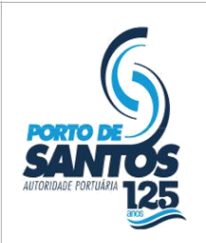

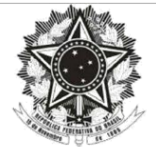

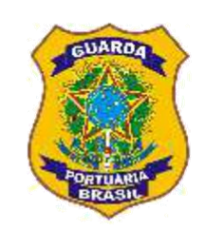

|           | DECLARAÇÃO DE PROTEÇÃO |                       |          |            |        |                     |  |  |  |  |
|-----------|------------------------|-----------------------|----------|------------|--------|---------------------|--|--|--|--|
| INCLUIR   | NCLUIR                 |                       |          |            |        |                     |  |  |  |  |
| Número    | Navio                  | Porto de Registro     | IMO      | Data       | Status | Ações               |  |  |  |  |
| 0001/2017 | NORMA                  | PORTO DE SANTOS       | 69355838 | 10/04/2017 |        | <mark>⊜</mark> ⊗x @ |  |  |  |  |
| 0003/2017 | SAL DA AMERICA         | PORTO DE SANTOS       | 3455555  | 24/04/2017 |        | <b>₽</b> ₹× €       |  |  |  |  |
| 1/2017    | NAVIO.TESTE            | PORTO DE SANTOS       | 12345    | 27/07/2017 | ATIVO  |                     |  |  |  |  |
|           | ·                      | Página 1 de 1.<br>jir |          |            |        |                     |  |  |  |  |

Todo cancelamento está condicionado à apresentação obrigatória de uma justificativa, conforme demonstrado na figura seguinte. Para concluir a ação, deve-se clicar no botão "CANCELAR".

| CANCELAR DECLARAÇÃO |             |             |            |          |         |    |
|---------------------|-------------|-------------|------------|----------|---------|----|
|                     | Registre at | baixo a Jus | tificativa | do Cance | amento: |    |
|                     |             |             |            |          |         |    |
|                     |             |             |            |          |         |    |
|                     |             |             |            |          |         | 11 |
|                     |             | 0           |            |          |         |    |

## Declaração de Ciência

## **Tela Principal**

No Item "Declaração de Ciência" podemos observar uma lista com todas as Declarações cadastradas pela Instalação Portuária. Nesta lista, verificamos os campos:

- Nome do Navio;
- Porto de Registro;
- Número IMO do Navio;

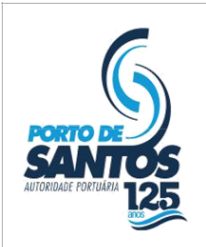

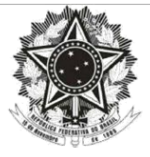

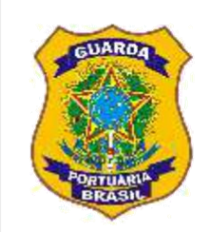

- Data;
- Status da Declaração (Ativa ou Cancelada). No caso de Cancelada, a lupa exibe o motivo do cancelamento;
- Ações (Impressão da Declaração de Ciência, Edição, Cancelamento e Transmissão).

Existem filtros nos campos: Nome do Navio, Porto de Registro, Número IMO do Navio e Data.

| DECLARAÇÃO DE CIÊNCIA |                   |                |            |        |               |  |  |  |  |
|-----------------------|-------------------|----------------|------------|--------|---------------|--|--|--|--|
| LUIR                  |                   |                |            |        |               |  |  |  |  |
| Navio                 | Porto de Registro | IMO            | Data       | Status | Ações         |  |  |  |  |
| SAL DA AMERICA        | ACAO = "ERRO"     | 50205000       | 24/04/2017 |        | <b>₽</b> ♥× 2 |  |  |  |  |
| TESTE                 | TESTETESTE        | 68888888       | 24/04/2017 | ATIVO  | <b>₽%</b> ×∂  |  |  |  |  |
|                       | 1                 | Página 1 de 1. |            |        |               |  |  |  |  |

#### Inclusão

Para incluir uma nova Declaração de Ciência é necessário acionar o botão "INCLUIR", conforme demonstrado na imagem abaixo:

|                | DECLARAÇÃO DE CIÊNCIA |                |             |           |                |  |  |  |  |  |
|----------------|-----------------------|----------------|-------------|-----------|----------------|--|--|--|--|--|
| Navio          | Porto de Registro     | IMO            | Data        | Status    | Ações          |  |  |  |  |  |
| SAL DA AMERICA | AGAO = "ERRO"         | 0000000        | .24/04/2017 | CANCELADO | <b>₽</b> ¶x ∂  |  |  |  |  |  |
| TESTE          | TESTETESTE            | 6888888        | 24/04/2017  | ATIVO     | <b>€ %</b> × ∂ |  |  |  |  |  |
|                |                       | Págins 1 de 1. | •           |           |                |  |  |  |  |  |

Na tela a seguir podemos observar os campos pertinentes ao cadastro da Declaração de Ciência, que deve obedecer ao disposto na Resolução n. 36º - CONPORTOS de 21 de julho de 2005.

Após o preenchimento dos campos, para concluir o cadastro e habilitar a impressão do documento é necessário clicar no botão "Gravar", conforme demonstrado na figura a seguir:

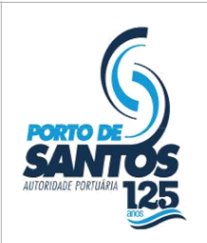

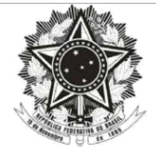

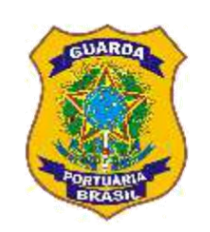

| DECL                                                                                                    | ARAÇÃO DE CIÊNCI                                                                     | A                                                                                         |                                                                                                    |
|----------------------------------------------------------------------------------------------------|--------------------------------------------------------------------------------------|-------------------------------------------------------------------------------------------|----------------------------------------------------------------------------------------------------|
|                                                                                                    |                                                                                      |                                                                                           |                                                                                                    |
| Nome do navio - Ship's name:                                                                                                    |                                                                                      |                                                                                           |                                                                                                    |
| Porto de registro - Port of register:                                                                                                    |                                                                                      |                                                                                           |                                                                                                    |
| Número na IMO - IMO number:                                                                                                    |                                                                                      |                                                                                           |                                                                                                    |
| Comandante ou Oficial - Master or Officer:                                                                                                    |                                                                                      |                                                                                           |                                                                                                    |
| Identificação - Identification:                                                                                                    |                                                                                      |                                                                                           |                                                                                                    |
| Endereço - Adress:<br>Número na 1MO - 1MO number:                                                                                                    |                                                                                      |                                                                                           |                                                                                                    |
| ATERCÃO: A recursa, por parte de Comandante ou do Oficial de Proteção do navio/embarcação, em assinar a p<br>providências preveistas na Resoluçãon **. 36/2005 - COMPORTOS de 21 de Junho de 2005<br>(ATENTIDIE): IT de master or the shiu security officer refuses to sign this declaration, imposes the port facility<br>21rd 3005). | resente DECLARAÇÃO impõe ao Supervis<br>security officer of port installation to for | or de Segurança Portuária que consigne o f<br>mally consign that in this form and adopt t | fato formalmente neste formulário e adote as<br>he Resolution 36/2005 - Conportos steps, from June, |
| Feito en - Elaborated in                                                                                                    | no dia - at the                                                                      | date                                                                                      |                                                                                                    |

## Alteração

Para alterar uma Declaração de Ciência é necessário acionar o botão "Editar", conforme demonstrado na imagem abaixo:

|                | DECI              | ARAÇÃO DE CIÊNC | IA         |        |                |
|----------------|-------------------|-----------------|------------|--------|----------------|
| INCLUIR        |                   |                 |            |        |                |
| Navio          | Porto de Registro | IMO             | Data       | Status | Ações          |
| SAL DA AMERICA | ACAO = "ERRO"     | 0000000         | 24/04/2017 |        | <b>- (</b> ) e |
| TESTE          | TESTETESTE        | 8888888         | 24/04/2017 | ATIVO. | <b>e</b>       |
|                |                   | Página 1 de 1.  |            |        |                |

Na tela seguinte podemos observar os campos pertinentes ao cadastro da Declaração de Ciência selecionada.

Após a alteração do(s) campo(s) desejado(s), para concluir o documento é necessário clicar no botão "Gravar", conforme demonstrado na figura a seguir:

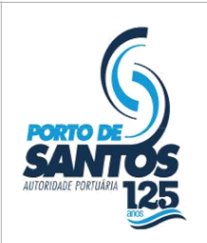

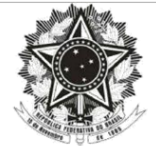

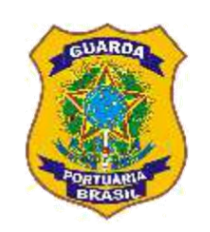

| TESTE<br>TESTETESTE<br>88888888<br>TESTE<br>TESTE                                                          |                                                                                                    |
|----------------------------------------------------------------------------------------------------|----------------------------------------------------------------------------------------------------|
| TESTE<br>TESTETESTE<br>08080868<br>TESTE<br>TESTE<br>TESTE                                                 |                                                                                                    |
| TESTE TESTE<br>08080868<br>TESTE<br>TESTE<br>TESTE                                                         |                                                                                                    |
| 8888888<br>TESTE<br>TESTE                                                                                  |                                                                                                    |
| TESTE<br>TESTE                                                                                             |                                                                                                    |
| TESTE                                                                                                    |                                                                                                    |
|                                                                                                    |                                                                                                    |
| TESTE                                                                                                    |                                                                                                    |
|                                                                                                    |                                                                                                    |
| TESTE                                                                                                    |                                                                                                    |
| TESTE                                                                                                    |                                                                                                    |
| nte DECLARAÇÃO impõe ao Supervisor de Seguranç<br>urity officer of port installation to formally consign t | a Portuária que consigne o fato formalmente neste formulário e adote as<br>that in this form and adopt the Resolution 36/2005 - Conportos steps, from June             |
| no dia - at the date 24/04/201                                                                             | 7                                                                                                    |
|                                                                                                    | TESTE<br>TESTE<br>nte DECLARAÇÃO impõe ao Supervisor de Seguranç<br>urity officer of port installation to formally consign<br>ou dia - at the date 24/04/201<br>Gravar |

## Cancelamento

Para cancelar uma Declaração de Ciência já cadastrada é necessário acionar o botão "Cancelar", conforme demonstrado na figura abaixo:

| DECLARAÇÃO DE PROTEÇÃO |                |                   |          |            |        |                    |  |
|------------------------|----------------|-------------------|----------|------------|--------|--------------------|--|
| LUIR                   |                |                   |          |            |        |                    |  |
| Número                 | Navio          | Porto de Registro | IMO      | Data       | Status | Ações              |  |
| 0001/2017              | NORMA          | PORTO DE SANTOS   | 88586888 | 10/04/2017 |        | <mark>⊜</mark> ⊗×∂ |  |
| 0003/2017              | SAL DA AMERICA | PORTO DE SANTOS   | 3455555  | 24/04/2017 |        | <b>⊜</b> ⊗×∂       |  |
| 1/2017                 | NAVIO TESTE    | PORTO DE SANTOS   | 12346    | 27/07/2017 | OVITA  |                    |  |
|                        |                | Página 1 de 1.    |          |            |        |                    |  |

Todo cancelamento está condicionado ao preenchimento obrigatório de uma justificativa, conforme demonstrado na figura seguinte. Para concluir a ação, deve-se clicar no botão "CANCELAR".

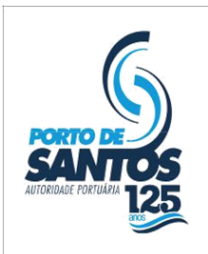

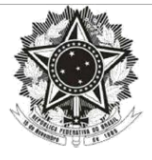

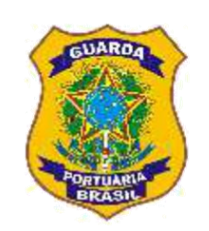

| CANCELAR DECLARAÇÃO                              | 8 |
|--------------------------------------------------|---|
| Registre abaixo a Justificativa do Cancelamento: |   |
| CANCELAR                                         |   |

## **ROIP – Registro de Ocorrência de Ilícitos Penais**

## **Tela Principal**

No Item "ROIP" podemos observar uma lista com todos os Registros cadastrados pela Instalação Portuária. Nesta lista, verificamos os campos:

- Número do ROIP;
- Porto;
- Nome do Navio;
- Número IMO do Navio;
- Data;
- Status (Ativo ou Cancelado). No caso de Cancelado, a lupa exibe o motivo do cancelamento;
- Ações (Impressão do ROIP, Edição, Cancelamento e Transmissão).

Existem filtros nos campos: Número do ROIP, Porto, Nome do Navio, Número IMO do Navio e Data.

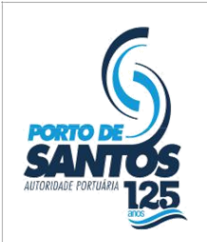

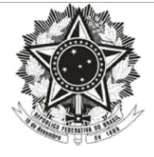

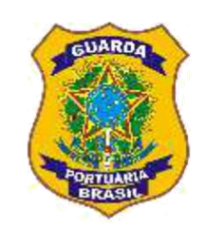

| REGISTRO DE OCORRÊNCIA DE ILÍCITO PENAL - ROIP |                                                    |                |          |            |        |                |
|------------------------------------------------|----------------------------------------------------|----------------|----------|------------|--------|----------------|
| INCLUIR                                        |                                                    |                |          |            |        |                |
| NÚMERO                                         | PORTO                                              | NAVIO          | IMO      | DATA       | Status | IMPRESSÃO      |
| 444                                            | COPERSUCAR - COMPANHIA AUXILIAR DE ARMAZENS GERAIS | я:             |          | 10/10/2000 |        | 🖶 🛛 X 🗟        |
| 0001                                           | PORTO DE SANTOS                                    | NAVI B         | 00111250 | 24/04/2017 | ATIVO  | <b>₽₹</b>      |
| 0002                                           | PORTO DE SANTOS                                    | ALIANCA BRASIL | 98547445 | 10/10/2017 | ATIVO  | <b>₽ \ ×</b> @ |
|                                                |                                                    | Pigina 1 de 1. |          |            |        |                |

### Inclusão

Para incluir um novo ROIP é necessário acionar o botão "INCLUIR", conforme demonstrado na imagem abaixo:

| REGISTRO DE OCORRÊNCIA DE ILÍCITO PENAL - ROIP |                                                    |                                            |          |            |           |                |  |
|------------------------------------------------|----------------------------------------------------|--------------------------------------------|----------|------------|-----------|----------------|--|
| NÚMERO                                         | PORTO                                              | NAVIO                                      | IMO      | DATA       | Status    | IMPRESSÃO      |  |
| 444                                            | COPERSUCAR - COMPANHIA AUXILIAR DE ARMAZENS GERAIS | 11                                         |          | 10/10/2000 | CANCELADO | <b>₽ %</b> × @ |  |
| 0001                                           | PORTO DE SANTOS                                    | NAVI B                                     | 00111250 | 24/04/2017 | ATIVO     | <b>₽ { x</b> 2 |  |
| 0002                                           | PORTO DE SANTOS                                    | ALIANCA BRASIL                             | 9S547445 | 10/10/2017 | ATIVO     | <b>₽ % ×</b> ∂ |  |
| 0001                                           | PORTO DE SANTOS                                    | NAVI B<br>ALIANCA BRASIL<br>Página 1 de 1. | 00111250 | 24/04/2017 | ATIVO     |                |  |

Na tela seguinte podemos observar os campos pertinentes ao cadastro do Registro de Ocorrência de Ilícitos Penais, que deve obedecer ao disposto na Resolução nº 39 -CONPORTOS, de 29 de outubro de 2007.

Após o preenchimento dos campos, para concluir o cadastro e habilitar o envio do documento é necessário clicar no botão "Gravar", conforme demonstrado na figura a seguir:

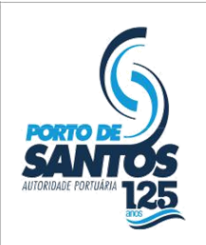

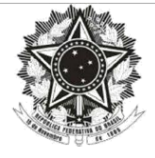

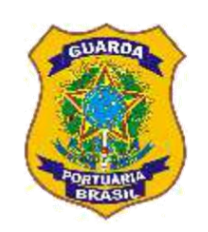

|                                                                                                    |                    |                      |             |              |             |                    |                     | ROIP nº:    |            |
|----------------------------------------------------------------------------------------------------|--------------------|----------------------|-------------|--------------|-------------|--------------------|---------------------|-------------|------------|
|                                                                                                    |                    |                      |             |              |             |                    |                     |             |            |
| A - IDENTIFICAÇÃO DA INSTALAÇ                                                                                                    | ÃO PORTUÁRIA/CESPO | RTOS:                |             |              |             |                    |                     |             |            |
| Nome:                                                                                                    |                    |                      |             |              |             |                    |                     |             |            |
|                                                                                                    |                    |                      |             |              |             | Município:         |                     |             | UF:        |
| the state of the state of the s |                    | Porto de:            |             |              |             |                    |                     |             |            |
| Localização:                                                                                                    | 10                 |                      |             |              |             |                    |                     |             | UP •       |
| - FORA DO FORTO - NO FOR                                                                                                    | 10                 |                      |             |              |             |                    |                     |             |            |
| B - IDENTIFICAÇÃO DO NAVIO                                                                                                    |                    | -                    |             |              |             |                    |                     |             |            |
| Nome:                                                                                                    |                    | Bandeira:            |             | Nº da IMO:   |             |                    | Tipo:               |             | 1          |
| Tonelagem Bruta:                                                                                                    |                    | Último Porto:        |             | Último Pais: |             |                    | Próximo Porto:      |             |            |
|                                                                                                    |                    |                      |             |              |             |                    |                     |             |            |
| Próximo País:                                                                                                    |                    | Oficial de segurança | a do navio: |              | Comandante: |                    |                     |             |            |
|                                                                                                    |                    |                      |             |              |             |                    |                     |             |            |
| C - OCORRÊNCIA                                                                                                    |                    |                      |             |              |             | -                  |                     | 1           |            |
| Interior da Instalação/Armaze                                                                                                    | m/Administração    |                      |             | 💷 Patio      |             | Cais/Atracaçã      | 0                   | Area de Fu  | indeio     |
| Roubo                                                                                                    | E Furto            |                      | Contrabando | Entrada      | Ilegal      | Invasão            |                     | Outros      |            |
| Triflen                                                                                                    | Drogas             |                      | Triffico    | Armas        | anl         | Tráfico            |                     | Pessoas     | a Infantii |
| - Hanco                                                                                                    | 050                |                      | - Halleo    | - Porte In   | gai         | - manco            |                     | Prosticuiça | o miano    |
| D - CLANDESTINO                                                                                                    |                    |                      |             |              |             | Nacionalidada:     |                     |             |            |
| Nome.                                                                                                    |                    |                      |             |              |             | Nacionalidade.     |                     |             |            |
| Porto de embarque:                                                                                                    |                    |                      | País:       |              |             | Tentativa de deser | nbarque no porto an | terior:     |            |
|                                                                                                    |                    |                      |             |              |             |                    |                     |             |            |
| Nome:                                                                                                    |                    |                      |             |              |             | Nacionalidade:     |                     | -           |            |
| Porto de embarque:                                                                                                    |                    |                      | Pais:       |              |             | Tentativa de deser | nbarque no porto an | terior:     |            |
|                                                                                                    |                    |                      |             |              |             |                    |                     |             |            |
|                                                                                                    |                    |                      |             |              |             |                    |                     |             |            |
| - MARINATIVA DA OCORRENCIA                                                                                                    |                    |                      |             |              |             |                    |                     |             |            |

## Alteração

Para alterar um ROIP é necessário acionar o botão "Editar", conforme demonstrado na imagem abaixo:

| LUIR   |                                                    |                |          |            |           |                |
|--------|----------------------------------------------------|----------------|----------|------------|-----------|----------------|
| NÚMERO | PORTO                                              | NAVIO          | IMO      | DATA       | Status    | IMPRESSÃO      |
| 444    | COPERSUCAR - COMPANHIA AUXILIAR DE ARMAZENS GERAIS | 51.            | 1111111  | 10/10/2000 | CANCELADO | <b>(</b>       |
| 0001   | PORTO DE SANTOS                                    | NAVI B         | 00111250 | 24/04/2017 | ATIVO     | <b>₽ \ ×</b> 8 |
| 0002   | PORTO DE SANTOS                                    | ALIANCA BRASIL | 98547445 | 10/10/2017 | ATIVO     | <b>₽</b> ⊗×∂   |

Na tela seguinte podemos observar os campos pertinentes ao cadastro do Registro de Ocorrência de Ilícitos Penais selecionado.

Após a alteração do(s) campo(s) desejado(s), para concluir o cadastro e habilitar o reenvio do documento é necessário clicar no botão "Gravar", conforme demonstrado na figura a seguir:

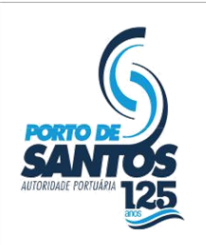

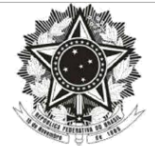

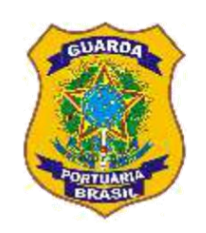

#### Registro de Ocorrência de Ilícito Penal - ROIP

| L- LDENTIFICAÇÃO DA INSTALAÇÃO PORTUÁRIA/CESPORTOS:<br>Vone:<br>TERMINAL TESTE<br>DOTOA DO PORTO<br>■ TORA DO PORTO<br>■ TORA DO PORTO<br>■ TORA DO PORTO<br>■ TORA DO PORTO<br>■ TORA DO PORTO<br>■ DENTIFICAÇÃO DO NAVIO<br>UCIE:<br>■ Bardeira:<br>■ Bardeira:<br>■ Poto 0 NAVIO<br>■ Contrabento<br>■ Contrabendo 0 ■ Entro<br>■ Contrabendo 0 ■ Entro<br>■ Contrabendo                                                                                                    | - DENTIFICAÇÃO DA INSTALAÇÃO PORTUÁRIA/CESPORTOS:         one:         ERMINAL TESTE         Porto de:         santos         FORA DO PORTO ● NO PORTO    IDENTIFICAÇÃO DO NAVIO          IDENTIFICAÇÃO DO NAVIO           IDENTIFICAÇÃO DO NAVIO           IDENTIFICAÇÃO DO NAVIO           IDENTIFICAÇÃO DO NAVIO           IDENTIFICAÇÃO DO NAVIO       IDENTIFICAÇÃO DO NAVIO           IDENTIFICAÇÃO DO NAVIO       INDENTIFICAÇÃO DO NAVIO <th></th> <th></th> <th></th> <th></th> <th></th> <th></th> <th>ROIP nº:<br/>4442017</th> <th></th>                                                                                                    |                                                              |                   |                 |                   |                        |                        | ROIP nº:<br>4442017 |         |
|----------------------------------------------------------------------------------------------------|----------------------------------------------------------------------------------------------------|--------------------------------------------------------------|-------------------|-----------------|-------------------|------------------------|------------------------|---------------------|---------|
| iome:<br>ERMINAL TESTE<br>Docalização:<br>FORA DO PORTO * NO PORTO<br>FORA DO PORTO * NO PORTO<br>FORA DO PORTO * NO PORTO<br>DENTIFICAÇÃO DO NAVIO<br>INITIFICAÇÃO DO NAVIO<br>INITIFICA<br>INITIFICA<br>INITIFICA<br>I | ome:<br>ERMINAL TESTE<br>Valização: SANTOS<br>SANTOS<br>SANTOS                                                                                                    | <ul> <li>IDENTIFICAÇÃO DA INSTALAÇÃO</li> </ul>              | PORTUÁRIA/CESPORT | 05:             |                   |                        |                        |                     |         |
| Perdindu l'este         Porto de:<br>SANTOS         Porto de:<br>SANTOS         Município:         UF:<br>SANTOS           I- IDENTIFICAÇÃO DO NAVIO         Bandeira:         Nº da IMO;:         Tapo:           Santa de sensatura de sensatura de desembarque no porto anterior:                                                                                                    | Partice     Porto de:     Porto de:     SANTOS     UF:       Validação:     SANTOS     SANTOS     SP       PORA DO PORTO     # NO PORTO     SANTOS     SP       IDENTIFICAÇÃO DO NAVIO     One:     SANTOS     SP       OPO:     Bandeira:     Nº da IMO;     Tpo;       Nº da IMO;     Tpo;     GRANELEIRO     Provide Seguraria       Nº da IMO;     Utimo Porto:     Utimo Porto:     Provide Seguraria       Validade seguraria do navio:     Comandante:     Provide Seguraria       Oficial de seguraria do navio:     Comandante:     Provide Seguraria       OCORRÉNCIA     TESTE OFICIAL     TESTE OFICIAL     Teste COMANDANTE       Oconse     Ordeo Seguraria     Armas     Pessoas       Tráfico     © Porto:     Provide Porto:     Provide Seguraria       Origina     Armas     Pessoas     Provide Seguraria       Origina     Armas     Pessoas     Provide Seguraria       Origina     Origina     Armas     Pessoas       Tráfico     © Porte: Ilegial     © Tráfico     © Providuição minanid       Origina     Providuição     © Porte: Ilegial     © Tráfico       Origina     Providuição     © Rossiladoe:     Infanto       Origina     Providuição                                                                                                    | lome:                                                        |                   |                 |                   |                        |                        |                     |         |
| Porto de:<br>SANTOS     Porto de:<br>SANTOS     Porto       © FORA DO PORTO     SANTOS     SP       3- IDENTIFICAÇÃO DO NAVIO     Bandeira:     Nº da IMO;       Nome:     Bandeira:     Nº da IMO;       3- IDENTIFICAÇÃO DO NAVIO     Bradeira:     Nº da IMO;       Santos     Bradeira:     Nº da IMO;       Santos     Bradeira:     Nº da IMO;       Sub AMERICA     Bradeira:     Nº da IMO;       Onelagen Bruta:     Último Porto:     Último Pois:       Produmo Pois:     Oficial de segurança do navio:     Comandante:       Teste comandante:     Teste comandante:       Torologato     Ortraiteco     Poto       Contrabando     Ventra Italiação/Atmazen/Administração     Poto       Contrabando     Ventra Italiação/Atmazen/Administração     Potos       Contrabando     Poto:     Invasão     Potodoro       Orne:     Eruto     © Contrabando     Poto:       Orne:     Ortraiteco     Poto:     Prostituição Infan       - CANDESTINO     Invasão     Poto:     Poto:       Vonto de embarque:     País:     Tentativa de desembarque no porto anterior:       FECEM     BASIL     Sint     Sint       Nocionalidade:     Intativa de desembarque no porto anterior:       Vonto de emba                                                                                                    | Parto de:     SANTOS     Ur.       SANTOS     SANTOS     SANTOS       I CORA DO PORTO (I € NO PORTO)     SANTOS     SP. •       • IDENTIFICAÇÃO DO NAVIO     Bandeira:     Nº da IMO:     Tipo:       • AD AMERICA     Bandeira:     Nº da IMO:     Tipo:       • AD AMERICA     Bandeira:     Nº da IMO:     Tipo:       • Nelagem Bruta:     Útimo Porto:     Ultimo Paris:     Produmo Porto:       • Oficial de segurança do navio:     Comandiante:     Potodino Porto:       • OCORRÊNCIA     TESTE OFICIAL     TESTE COMANDANTE       • OCORRÊNCIA     Iterior da Instalação/Amazem/Administração     Contrabando     Invasão       • Orogos     Armas     Pessoas     Oradico       • Orogos     Armas     Pessoas     Oradico       • Orogos     Armas     Pessoas     Oradico:       • Orogos     Armas     Pessoas     Infarico       • Orogos     País:     Tentativa de desembarque no porto anterior:       • Oregos     País:     Tentativa de desembarque no porto anterior:       • Oregos     País:     Tentativa de desembarque no porto anterior:       • Oregos     País:     Tentativa de desembarque no porto anterior:       • Oregos     País:     Tentativa de desembarque no porto anterior:       • Ore                                                                                                    | TERMINALTESTE                                                |                   |                 |                   | Município              |                        |                     | 115.    |
| Localização:     SANTOS     SANTOS     SANTOS     SP       @ FORA DO PORTO     NO PORTO     SANTOS     SANTOS     SP       3 - IDENTIFICAÇÃO DO NAVIO     Bandeira:     Nº da IMO:     Tipo:     Tipo:       Nome:     Bandeira:     Nº da IMO:     Tipo:     Tipo:       SAL DA AMERICA     BASLIERA     BASSUERA     BASSUERA       Pródimo Porto:     Utimo Pois:     Pródimo Porto:     Bandeira:       Pródimo País:     Oficial de segurança do navio:     Comandante:       TESTE OFICIAL     TESTE OFICIAL     TESTE COMANDANTE       - OCORÉNCIA     © Contrabando     Interior da Instalação/Armazem/Administração     Ordero a Armas       * Interior da Instalação/Armazem/Administração     © Contrabando     Interior tipad     Tindico       > Tradico     © Prostituição ministração     © Prostituição ministração     © Armas       > Tradico     © Prostituição ministração     © Contrabando     Interior tipad       > Tradico     © Prostituição ministração     © Armas     Pessoas       > Tradico     © Prostituição ministração     © Armas     Prostituição ministração       > Ordade:     Nacionalidade:     Nacionalidade:     Nacionalidade:       Nome:     Nacionalidade:     SM     SM       Nome:     Nacionalidade:     <                                                                                                    | Nalização::<br>SANTOS<br>FORA DO PORTO<br>I DENTIFICAÇÃO DO NAVIO<br>ORE:<br>DENTIFICAÇÃO DO NAVIO<br>ORE:<br>DENTIFICAÇÃO DO NAVIO<br>ORE:<br>DENTIFICAÇÃO DO NAVIO<br>ORE:<br>DENTIFICAÇÃO DO NAVIO<br>ORE:<br>DENTIFICAÇÃO DO NAVIO<br>OREADO PORTO<br>BRASILERA<br>SENTOS<br>PRANELERO<br>DENTIFICAÇÃO DO NAVIO<br>DENTIFICAÇÃO DO NAVIO<br>DESTINO<br>ATMAS<br>DENTIFICAÇÃO<br>DENTIFICAÇÃO<br>DENTIFICAÇÃO<br>DENTIFICAÇÃO<br>DENTIFICAÇÃO<br>DENTIFICA<br>DENTIFICAÇÃO<br>DENTIFICAÇÃO<br>DENTIFICA<br>DENTIFICAÇÃO<br>DENTIFICAÇÃO<br>DENTIFICA<br>DENTIFICAÇÃO<br>DENTIFICA<br>DENTIFICA<br>DENTIF                                                                     |                                                              | Porto de:         |                 |                   | Pidricipio.            |                        |                     | UP:     |
| ■ FORA DO PORTO       ■ NO PORTO         3 - IDENTIFICAÇÃO DO NAVIO       ■ Radeira:       Nº da IMO:       Tipo:         SAL DA AMERICA       BRASLEIRA       968/0777       GRAMELEIRO         Tonelagem Bruta:       Utimo Porto:       Utimo País:       Próximo Porto:       Bruteiros         Tonelagem Bruta:       Utimo Porto:       Utimo País:       Próximo Porto:       Buteiros       Buteiros         Próximo País:       Oficial de segurança do navio:       Comandante:       TESTE COMANDAVITE       Buteiros Auras       Buteiros Auras       Areas de Fundeio         © - OCORRÊNCIA       Interior da Instalação/Armazen/Administração       Interior da Instalação/Armazen/Administração       Interior da Instalação/Armazen/Administração       Interior da Instalação/Armazen/Administração       Outros         © Aconse       Paíso       Interior da Instalação/Armazen/Administração       Interior da Instalação/Armazen/Administração       Outros         © Aconse       Paíso       Interior da Instalação / Infario       Interior da Instalação / Infario       Interior da Instalação / Infario       Interior da Instalação / Infario       Interior da Instalação / Infario       Interior da Instalação / Infario       Interior da Instalação / Infario       Interior da Instalação / Infario       Interior da Instalação / Infario       Interior da Instalação / Infario       Interada Ilegal       Interada Ilegal<                                                                                                    | P TORA DD PORTO] ■ NO PORTO<br>DETNITICAÇÃO DO NAVIO<br>ome:<br>AL DA AMERICA<br>BRASILERA<br>BRASILERA<br>BRAS                        | Localização:                                                 | SANTOS            |                 |                   | SANTOS                 |                        |                     | SP 🔹    |
| 3 - IDENTIFICAÇÃO DO NAVIO Nome: Bandeira: Bandeira: Bandeira: Bandeira: Bandeira: Bandeira: Bandeira: Bandeira: Bandeira: Bandeira: Bandeira: Bandeira: Difution Porto: Ultimo Pols: Pródemo Pols: Difution Porto: Ultimo Pols: Comandante: TESTE COMANDANTE  - OCORRÊNCIA Comandante: TESTE COMANDANTE - OCORRÊNCIA Comandante: TESTE COMANDANTE - OCORRÊNCIA Comandante: TESTE COMANDANTE - OCORRÊNCIA Comandante: Comandante: TESTE COMANDANTE - OCORRÊNCIA Comandante: Comandante: C                                                                                                    | - IDENTIFICAÇÃO DO NAVIO  ome: Bandeira: Bandeira: Band                                                                                                    | © FORA DO PORTO ® NO PORTO                                   |                   |                 |                   |                        |                        |                     |         |
| Banderia:     Nº da IMO:     Tipo:       BRASILERA     BRASILERA     Session     Próximo Paris:     Próximo Paris:     Proximo Paris:     Proximo Paris:     Prox                                                                                                    | ome:                                                                                                    | - IDENTIFICAÇÃO DO NAVIO                                     |                   |                 |                   |                        |                        |                     |         |
| SAL DA AMERICA BRASILEIRA BRASILEIRA BRASIL                                                                                                    | AL DA AMERICA BRASILEIRA BRASILEIRA BRASILEIRA BRASILEIRA BRASILEIRA BRASILEIRA BRASILEIRA BRASILEIRA BRASILEIRA BRASILEIRA BRASILEIRA BRASILEIRA BRASILEIRA BRASILEIRA BRASILEIRA BRASIL BUENOS AIRES COmmandante:<br>TESTE OPICIAL TESTE OPICIAL BUENOS AIRES COmmandante:<br>TESTE OPICIAL TESTE OPICIAL BELANDANTE DI COMPANDANTE DI COMPANDANT                                                                                                    | Nome:                                                        | Bandeira:         |                 | Nº da IMO:        | Tipo:                  |                        |                     |         |
| Concegeen Bruta:     Uitimo Porto:     Uitimo Pois:     Produmo Porto:       Interior     BRASIL     BBASIL     BUENOS ARES       Produino País:     Oficial de segurança do navio:     Comandante:       Teste convandante:     Teste convandante:       • OccorRÉACLA     Teste convandante:       • Interior da Instalação/Armazen/Administração     © Contrabando     © Entre da Enstalação / Armasão       • Roubo     ● Furto     © Contrabando     ♥ Interior da Instalação/Armazen/Administração     © Armasão       • Roubo     ● Furto     © Contrabando     ♥ Entre da Ilegal     □ Invasão     © Outros       • Tráfico     ● Uso     ● Tráfico     ● Porsituição înfan       • CLANDESTINO     ● Contrabando     ● Porter Elegal     ● Tráfico     ● Porsituição înfan       • Nome:     • Porto:     ● País:     • Roubo     ● Porter Elegal     ● Porsituição infan       • Nome:     • Porto:     ● País:     • Nacionalidade:     • Porto:       • Porto:     ● País:     • Entreiva     ● Simon     • Porto:       • Porto:     ● País:     ● Porto:     ● Porto:     ● Porto:                                                                                                    | onelagem Brufa: Utitimo Partic: Produmo Partic: Produmo Partic: Produmo Partic: Produmo Partic:<br>BRASIL BRASIL BRASIL Comandante:<br>TESTE COMANDANTE  OCCORRÊNCIA  OCCORRÊNCIA  OCCORRÊNC                                                                                                    | SAL DA AMERICA                                               | BRASILEIRA        |                 | 98587777          | GRAM                   | NELEIRO                |                     |         |
| Intrin     PECEM     process       Oficial de segurança do navio:     Comandante:<br>TESTE OFICIAL     Comandante:<br>TESTE COMANDANTE       C - OCORRÊNCIA     Entrada lação/Armazen/Administração     Area de Fundeio       @ Interior da Instalação/Armazen/Administração     © Contrabando     @ Entrada Ilegal       @ Roubo     © Furto     © Contrabando     @ Entrada Ilegal       @ Tráfico     © Tráfico     © Porte Ilegal     © Tráfico       @ Porte Ilegal     © Tráfico     © Porte Ilegal     © Tráfico       > - CLANDESTINO     Nome:     Nacionalidade:     Nacionalidade:       Nome:     País:     Tentativa de desembarque no porto anterior:       PeceM     Brásit,     SM       Nome:     Nacionalidade:     Nacionalidade:       Nome:     País:     Tentativa de desembarque no porto anterior:       Porto de embarque:     País:     Tentativa de desembarque no porto anterior:                                                                                                    | Inition     PECENA     pickal     pickal       OCORRÊNCIA     TESTE OFICIAL     TESTE OFICIAL     TESTE OFICIAL       Interior da Instalação/Armasem/Administração     © Contrabando     Invasão     © Area de Fundeio       Roubo     © Furto     © Contrabando     Invasão     © Outros       Tráfico     © Tráfico     © Porter Tegal     © Tráfico     © Porter Tegal       • CLANDESTINO     © ME CUNDESTINO     Invasão     © Porter Tegal     © Porter Tegal       • ME CUNDESTINO     ■ País:     Tentativa de desembarque no porto anterior:       rate     BRASIL     Sim       • to de embarque:     País:     Tentativa de desembarque no porto anterior:       • to de embarque:     País:     Tentativa de desembarque no porto anterior:       • Testativa de desembarque no porto anterior:     Interior de desembarque no porto anterior:       • Tentativa de desembarque no porto anterior:     Interior de desembarque no porto anterior:       • Tentativa de desembarque no porto anterior:     Interior de desembarque no porto anterior:       • Tentativa de desembarque no porto anterior:     Interior de desembarque no porto anterior:       • Tentativa de desembarque no porto anterior:     Interior de desembarque no porto anterior:                                                                                                    | Tonelagem Bruta:                                             | Ultimo Porto:     |                 | Ultimo País:      | Próxi                  | mo Porto:              |                     |         |
| Prozemo Pas: Orica de segurança do navo: Comandante: TESTE OPICIAL TESTE COMANDANTE  C - OCORRÊNCIA C - OCORRÊNCIA C - OCORRÊ                                                                                                    | Oxeme Pas:     Onclui de segurança do navio:     Comandante:       TESTE OPICIA     TESTE OMANDANTE       - OCORRÊNCIA     TESTE OMANDANTE       - OCORRÊNCIA     Interior da Instalação/Armazem/Administração     Armas       Roubo     Interior da Instalação/Armazem/Administração     Outros       Dropas     Armas     Pessoas       Tráfico     Tráfico     Porter llegal     Tráfico       OME CLANDESTINO     ITalaco     Porter llegal     Trafico       OME CLANDESTINO     Italanda Ingal     Interior status de desembarque no porto anterior:       Simi     Italanda Ingal     Simi                                                                                                    | 1.111.11                                                     | PECEM             | a the standard  | BRASIL            | BUEN                   | IOS AIRES              |                     |         |
| COCORRÊNCIA      CocorRÊNCIA      Interior da Instalação/Armazen/Administração     Contrabando     Contrabando     Contra                                                                                                    | COCRRÊNCIA Interior da Instalação/Armazem/Administração Roubo Poropás Porto Contrabando Poropás Porte llegal Porte llegal Porte l                                                                                                    | Proximo Pals:                                                | TESTE OFICIAL     | rança do navio: | Comand<br>TESTE C | OMANDANTE              |                        |                     |         |
| - OCORRENCIA     - OCORRENCIA     - OCORRENCIA     - OCORRENCIA     - OCORRENCIA     - Ocolore da Instalação/Armazem/Administração                                                                                                    | • OCORRENCIA       ■ Patio       ■ Calis/Atracação       ■ Área de Fundeio         Roubo       ■ Furto       ■ Contrabando       ■ Entrada Ilegal       ■ Invasão       ■ Outros         Roubo       ■ Oropas       Armas       ■ Rescas       ■ Patio       ■ Outros         Tráfico       ■ Oropas       ● Tráfico       ■ Porce Tegal       ■ Tráfico       ■ Porce Tegal       ■ Tráfico       ■ Porce Tegal       ■ Tráfico       ■ Porce Tegal       ■ Tráfico       ■ Porce Tegal       ■ Tráfico       ■ Porce Tegal       ■ Tráfico       ■ Porce Tegal       ■ Tráfico       ■ Porce Tegal       ■ Tráfico       ■ Porce Tegal       ■ Porce Tegal       ■                                                                                                    |                                                              | LEGTE OTTORE      |                 |                   |                        |                        |                     |         |
| Interior da Instalação/Armazeru/Administração     Instalação/Armazeru/Administração     Instalação/Armazeru/Admininstração     Instalação/Armazeru/Administração     Instalação/Ar                                                                                                    | Interior da Instalação/Amazen(Administração ◎ Porta a Entrada Ilegal ◎ Furta Cals/Atracação ◎ Porea de Fundeio<br>Roubo ○ Porta ◎ Contrabando ◎ Entra Ilegal ◎ Tivaísão ◎ Outros<br>Tráfico ◎ Porte Ilegal ◎ Tráfico ◎ Porte Ilegal ◎ Tráfico ◎ Poresultajear Infantid<br>• CLANDESTINO<br>• CLANDESTINO<br>• CLANDEST | - OCORRENCIA                                                 |                   |                 |                   |                        |                        | - 1 - 1             |         |
| Monbo     Image     Image                                                                                                    | Roubo     Invasto     Outros       Drogas     Armas     Invasto       Tráfico     Invasto     Pessoas       Tráfico     Invasto     Pessoas       Tráfico     Invasto     Pessoas       Tráfico     Invasto     Pessoas       Tráfico     Invasto     Pessoas       Tráfico     Invasto     Pessoas       Tráfico     Invasto     Pessoas       CLANDESTINO     Invasto     Invasto       Vito de embargue:     País:     Tentativa de desembargue no porto anterior:       ZEM     BRASIL     Sim       ome:     Invasto de desembargue no porto anterior:       Vito de embargue:     País:     Tentativa de desembargue no porto anterior:       Vito de embargue:     País:     Tentativa de desembargue no porto anterior:       Invastruito do Accorectionico     Invastruito do Accorectionico                                                                                                    | Interior da Instalação/Armazem/Admini                        | tração            | 100 m           | III Patio         | 💷 Cais/Atracação       |                        | Area de Fun         | deio    |
| Logas     Armas     Pescas       # Tráfico     @Toálco     @Toálco     @Porter Ilegal     @Tráfico     @Portet Ilegal       O - CLANDESTINO                                                                                                    | Dropos     Armas     Pessoas       Tráfico     © Tráfico     © Porsetituição Infantal       - CLANDESTINO     © More Tiegal     © Tráfico     © Porsetituição Infantal       - CLANDESTINO     Infantal     Nacionalidade:     Infantal       ORE CLANDESTINO     Infantal     Nacionalidade:     Infantal       orme:     País:     Tentativa de desembarque no porto anterior:     Simi       orme:     Nacionalidade:     Infantal     Infantal       vito de embarque:     País:     Tentativa de desembarque no porto anterior:       vito de embarque:     País:     Tentativa de desembarque no porto anterior:       Infantal     Simi     Infantal                                                                                                    | Roubo UFurt                                                  |                   | © Contrabando   | 🖉 Entrada Ilegal  | U Invasão              | Deres                  | Outros              |         |
| Pranco     Other legal     Pranco     Pranco       Nome:     Nome:     Nacionalidade:       Nome:     Intraco     Intraco       Nome:     Pais:     Tentativa de desembarque no porto anterior:       PECEM     BRASIL     Nacionalidade:       Nome:     BRASIL     Similar       Percenter     Pais:     Tentativa de desembarque no porto anterior:       Percenter     Pais:     Tentativa de desembarque no porto anterior:                                                                                                    | Tranco 0000 001 0000 0000 001 0000 0000 0000                                                                                                    | Drogas                                                       |                   | 100 mg 4 m      | Armas             |                        | Pess                   | oas                 |         |
| CLANDESTINO Nome: Nome: N                                                                                                    | CLANDESTINO     Index and a construction of the sembarque of the sembarque of the semb                                                                                                    | tranco 050                                                   |                   | W Hallo         | a Porte negar     |                        |                        | © Prostituição      | Bliding |
| Nome:     Nacionalidade:       ITALIANO     ITALIANO       Parto de embarque:     País:       PECEM     BRASIL       Nome:     SM       SM     SM       Porto de embarque:     País:       Porto de embarque:     País:       Porto de embarque:     País:                                                                                                    | Nacionalidade:     Nacionalidade:       ITALIANO     ITALIANO       Nacionalidade:     ITALIANO       Ito de embarque:     País:       Ito de embarque:     País:       Ito de embarque:     País:       Ito de embarque:     País:       Ito de embarque:     País:       Ito de embarque:     País:       Ito de embarque:     País:       Ito de embarque:     País:       Ito de embarque:     País:                                                                                                    | 0 - CLANDESTINO                                              |                   |                 |                   |                        |                        |                     |         |
| NOME CLANDES INFO     IFILADADO       Porto de embarque:     País:       PECEM     BRASIL       Nome:     Nacionalidade:       Porto de embarque:     País:       Porto de embarque:     País:                                                                                                    | Induktion     Induktion       Induktion     Induktion       Induktion                                                                                                    | Nome:                                                        |                   |                 |                   | Nacionalidade:         |                        |                     |         |
| Parto de embarque: País: Tentativa de desembarque no porto anterior: PPECEM BRASIL SIM Nome: Nacionalidade: Porto de embarque: País: Tentativa de desembarque no porto anterior: País: Tentativa de desembarque no porto anterior: País: Tentativa de                                                                                                    | Tentativa de desembarque no porto antenor:  Tentativa de desembarque no porto antenor:  Tentativa de desembarque no porto antenor:  Nacionalidade:  Tentativa de desembarque no porto antenor:  NARRATIVA DA OCORRÊNCIA  Tentativa de desembarque no porto antenor:                                                                                                    | NOME CLANDESTINO                                             |                   | 4. T            |                   | ITALIANO               |                        |                     |         |
| Nome: Nacionalidade: Nacionalidade:                                                                                                    | INARRATIVA DA OCORRÊNCIA INICIONALIONALIONALIONALIONALIONALIONALIONAL                                                                                                    | Porto de embarque:                                           |                   | Pais:           |                   | l'entativa de desemba  | rque no porto.         | antenor:            |         |
| Porto de embarque: País: Tentativa de desembarque no porto anterior:                                                                                                    | Inte: Vide embarque: Pais: Tentativa de desembarque no porto anterior:  NARRATIVA DA OCORRÊNCIA  KTG DE MARRATIVA DA OCORRÊNCIA                                                                                                    | Namai                                                        |                   | DRAGIL          |                   | Macionalidado          |                        |                     |         |
| Pais: Tentativa de desembarque no porto anterior:                                                                                                    | arto de embarque: Pais: Tentativa de desembarque no porto anterior: NARRATIVA DA OCORRÊNCIA                                                                                                    | wone.                                                        |                   |                 |                   | Nacionalidade.         |                        |                     |         |
|                                                                                                    |                                                                                                    | Porto de embarque:                                           |                   | Pais:           |                   | Tentativa de desemba   | rque no porto          | anterior:           |         |
|                                                                                                    | NARRATIVA DA OCORRÊNCIA                                                                                                    | ores ore errored and                                         |                   |                 |                   |                        | dan ter                |                     |         |
|                                                                                                    | TRACKATIVA DA OCORCENCIA                                                                                                    | - NADDATIVA DA OCODDÊNCIA                                    |                   |                 |                   |                        |                        |                     |         |
| - INNRALIZA DA VENRELITEIA                                                                                                    |                                                                                                    | TECTE DE MURRATIVA DA OCORRENCIA                             |                   |                 |                   |                        |                        |                     |         |
|                                                                                                    |                                                                                                    |                                                              |                   |                 |                   |                        |                        |                     |         |
|                                                                                                    |                                                                                                    |                                                              |                   |                 |                   |                        |                        |                     |         |
|                                                                                                    |                                                                                                    |                                                              |                   |                 |                   |                        |                        |                     |         |
|                                                                                                    |                                                                                                    | Município                                                    |                   |                 | LIE-              | Data:                  | н                      | orário:             |         |
| Município: US: Data: Horário:                                                                                                    | unicipier UE- Data- Herdrich-                                                                                                    | SANTOS                                                       |                   |                 | SP V              | 10/05/2017             | 1                      | 0.00.00             |         |
| Municipio: UF: Data: Horário:<br>SANTOS SP 1905/2017 16.60.00                                                                                                    | unicípio: UF: Data: Horário:<br>INTOS SP 1 1005/2017 16:00.00                                                                                                    |                                                              |                   |                 |                   | NO do roalstra do sort | ficado do CCD          | CONDODTOC           |         |
| Municipio:         UF:         Data:         Horário:           SANTOS         [SP •]         [1065/2017]         [10 00 00]           Signerviser de securance nochuścia - SSP-         N/ do presistro do catificació de SSUFUNDETITICO:         N/ do presistro do catificació de SSUFUNDETITICO:                                                                                                    | UF:         Data:         Horário:           WT05         SP         1005/2017         1000/2017           mexión: // 6 cepturanza podlukta - SSP:         Nº do registro do centificado do CED/CONDOTOS:         Nº do registro do centificado do CED/CONDOTOS:                                                                                                    | Supervisor de segurança portuária - SSD-                     |                   |                 |                   | 180 (B) [B0 [B0 [B] ]  | 11 H 7 H 11 J 1 1 H 10 | I I HART BUILT AN   |         |
| Município:         UE:         Data:         Horário:           SANTOS         [SP •]         [Idid52017]         [16:06:00]           Supervisor de segurança portuária - SSP:         Nº do registro do certificado de SSP/CONPORTOS:         18966456456           TESTE SUPERVISOR         18096456456         18996456456         189966456456                                                                                                    | UF:         Data:         Hordrio:           NTOS         SP •         10x852017         10x000           pervisor de segurança portuária - SSP:         Nº do registro do certificado de SSP/CONPORTOS;         1515 EUPERVISOR           STE SUPERVISOR         1899645645         1899645645                                                                                                    | Supervisor de segurança portuária - SSP:<br>TESTE SUPERVISOR |                   |                 | 1 ml 1            | 8998645645             | Incduo de 55P          | CONPORTOS.          |         |

## Cancelamento

Para cancelar um ROIP já cadastrado é necessário acionar o botão "Cancelar", conforme demonstrado na imagem abaixo:

| LUIR   |                                                    |                |          |            |           |               |
|--------|----------------------------------------------------|----------------|----------|------------|-----------|---------------|
| NÚMERO | PORTO                                              | NAVIO          | IMO      | DATA       | Status    | IMPRESSÃO     |
| 444    | COPERSUCAR - COMPANHIA AUXILIAR DE ARMAZENS GERAIS | "              | 1111111  | 10/10/2000 | CANCELADO | <b>₽</b> \$×6 |
| 0001   | PORTO DE SANTOS                                    | NAVI B         | 00111250 | 24/04/2017 | ATIVO     |               |
| 0002   | PORTO DE SANTOS                                    | ALIANCA BRASIL | 98547445 | 10/10/2017 | OVITA     |               |

Todo cancelamento está condicionado à preenchimento obrigatório de uma justificativa, conforme demonstrado na figura seguinte. Para concluir a ação, deve-se clicar no botão "CANCELAR".

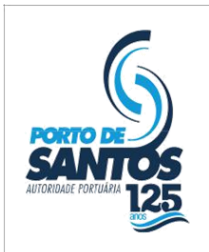

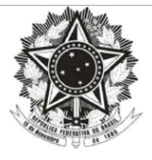

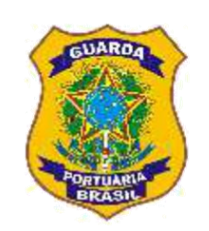

| CANCELAMENTO DO ROIP                             |    |
|--------------------------------------------------|----|
| Registre abaixo a Justificativa do Cancelamento: |    |
|                                                  |    |
|                                                  |    |
|                                                  | 11 |

## Dúvidas e Sugestões

Tem alguma dúvida ou sugestão? Entre em contato por meio do telefone: (013) 3202-6565 ramal 2277.